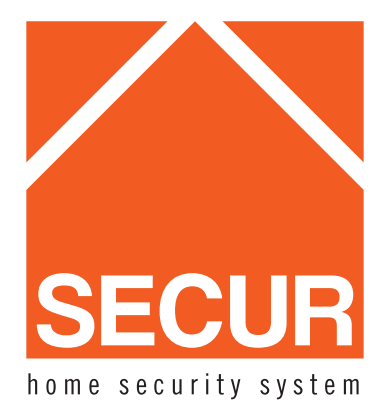

## Iphone mobile user manual

A. Via wifi to view from the Lan1.Enter App store,input"ipcam745" to search

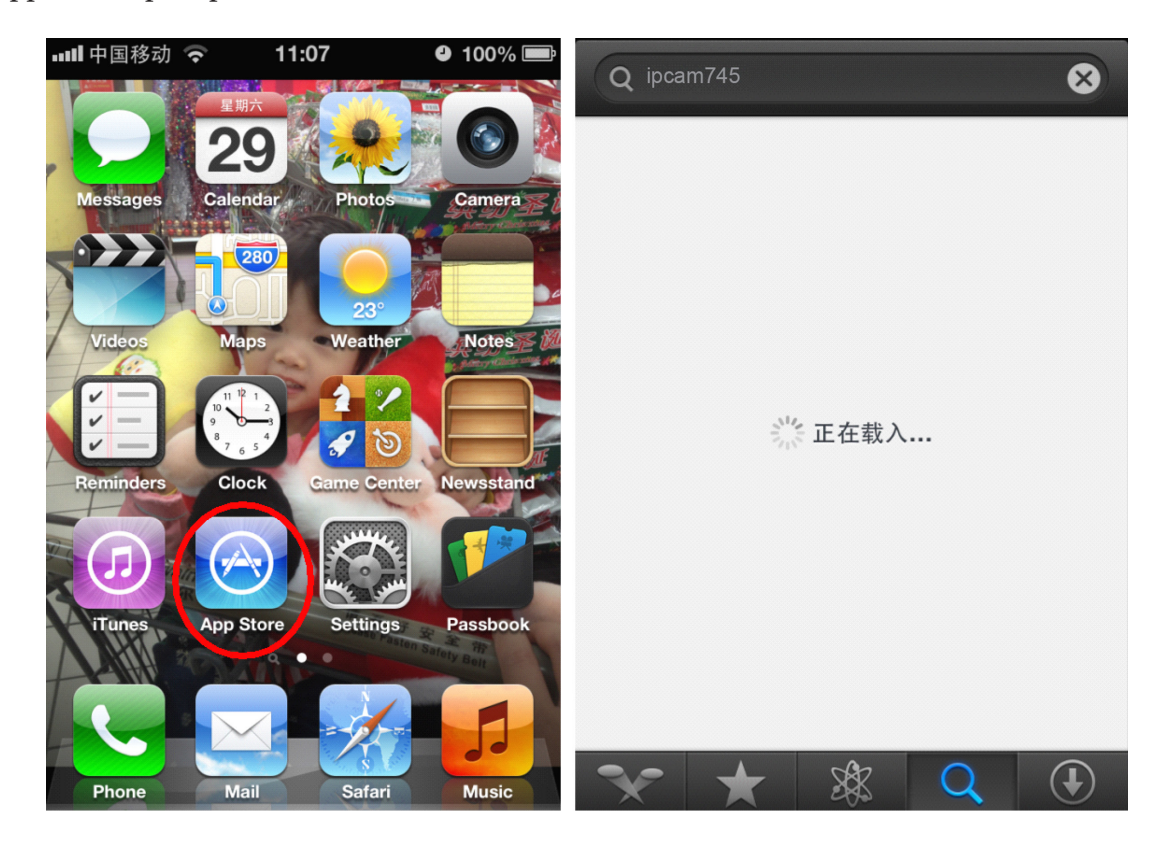

## 2. Download "ipcam745" to install

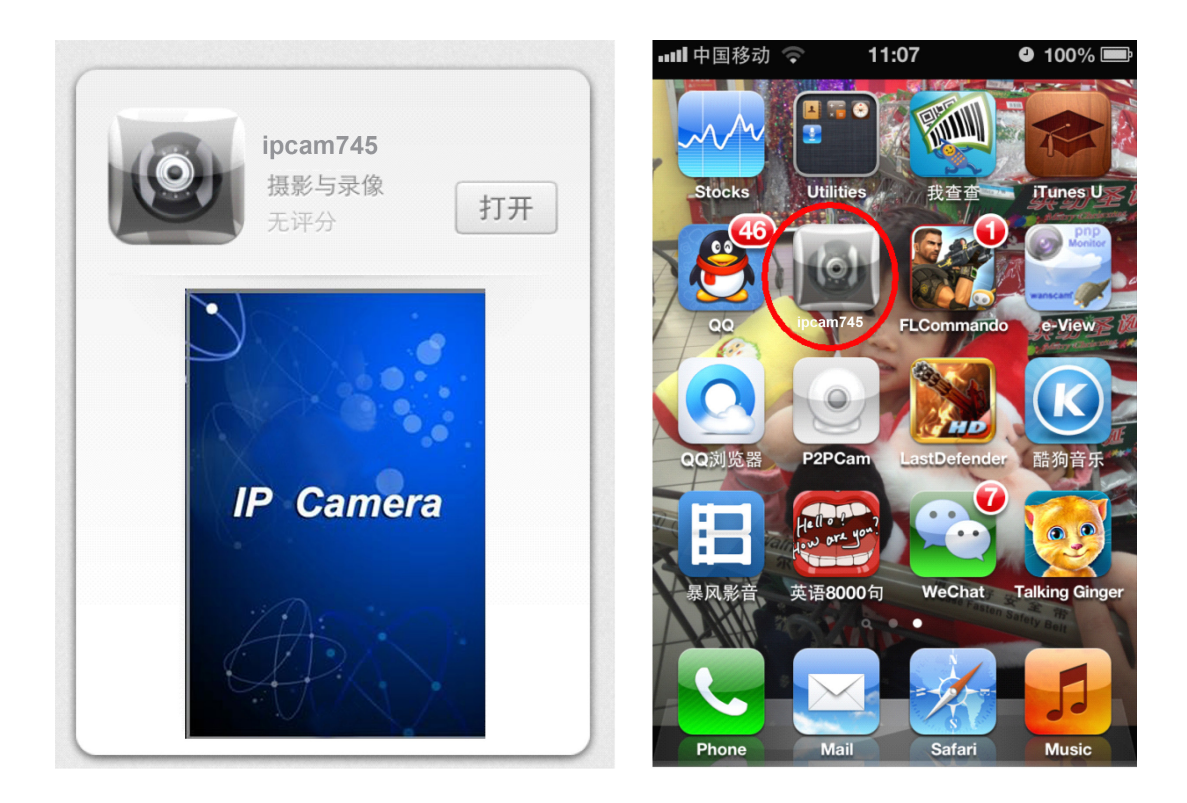

3.Run the app "ipcam745", press "New" and "Refresh to fine the caemra's ip address in the Lan, select an ip you need to view.

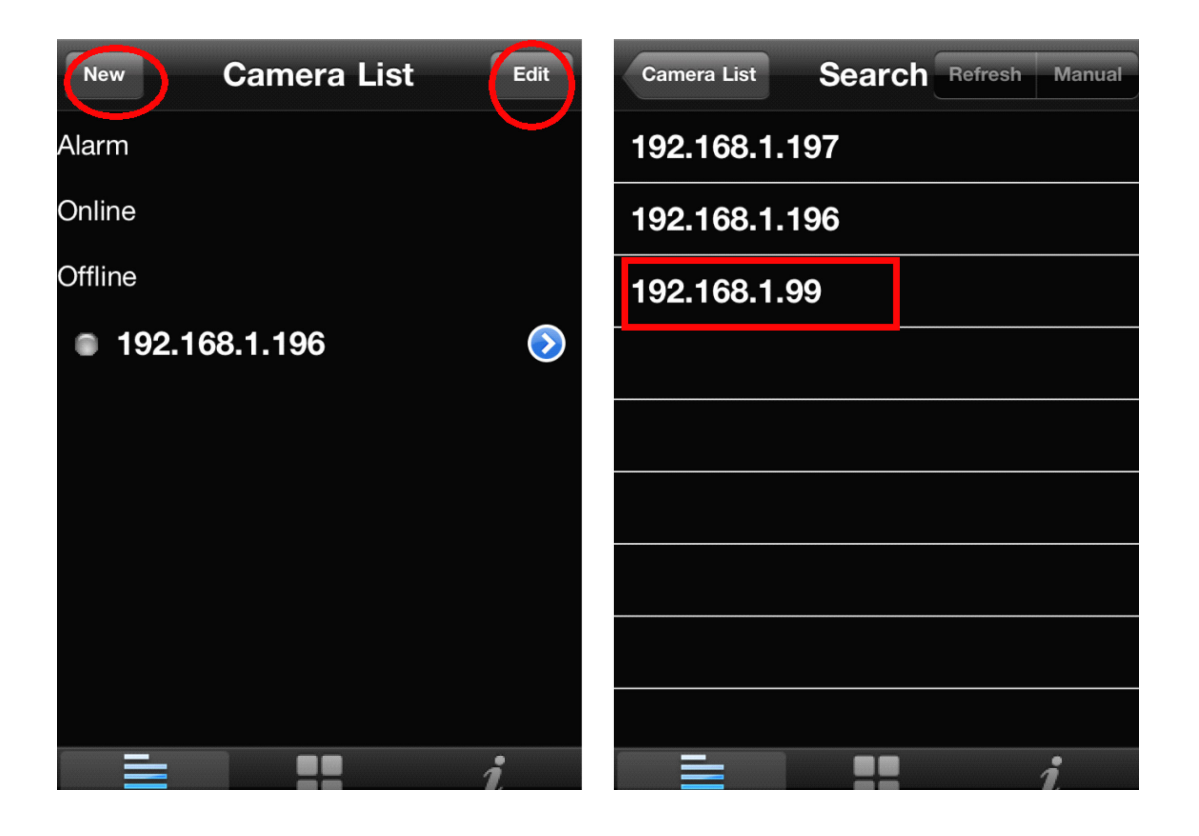

4. (Host: input your ip address, the camera's port, user name and password, then press "Preview" to see the monitoring video, touch the screen then it will show the control functions,"audio","speak"ect.

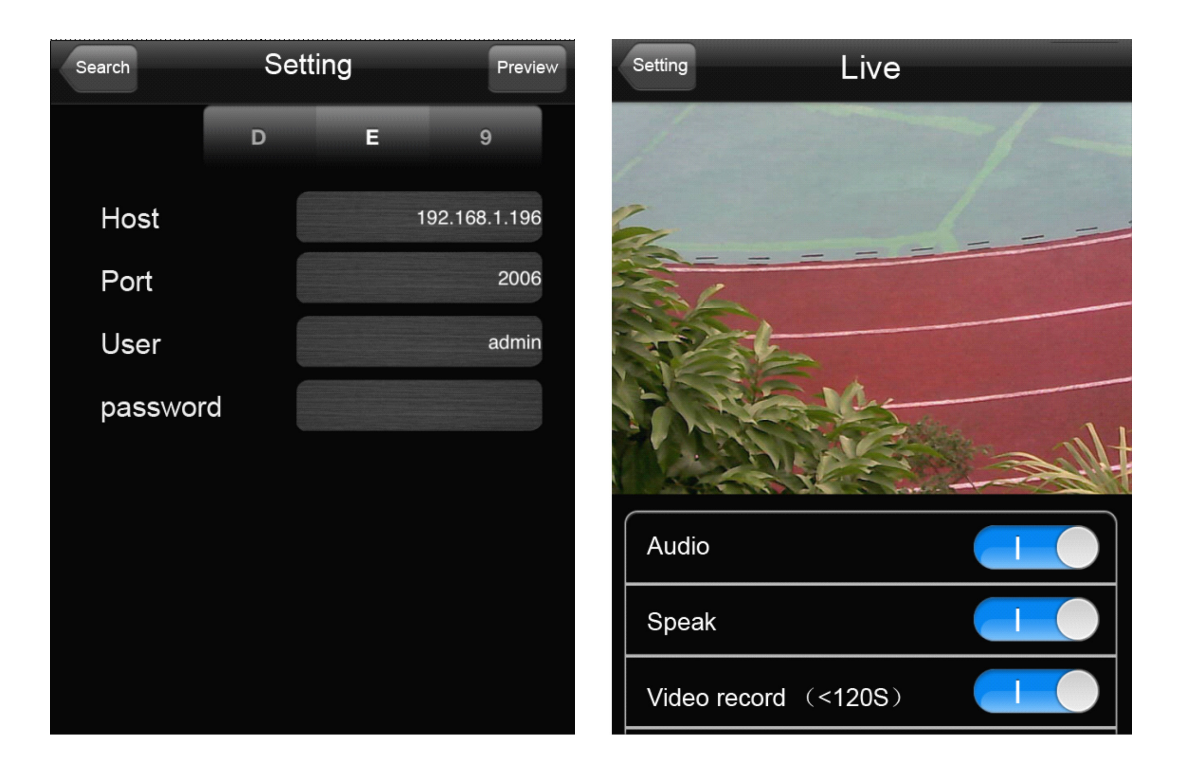

B. Via DDNS to view(should do port forwarding first) . Open the app" ipcam745" first, press "New",Click "Manual"

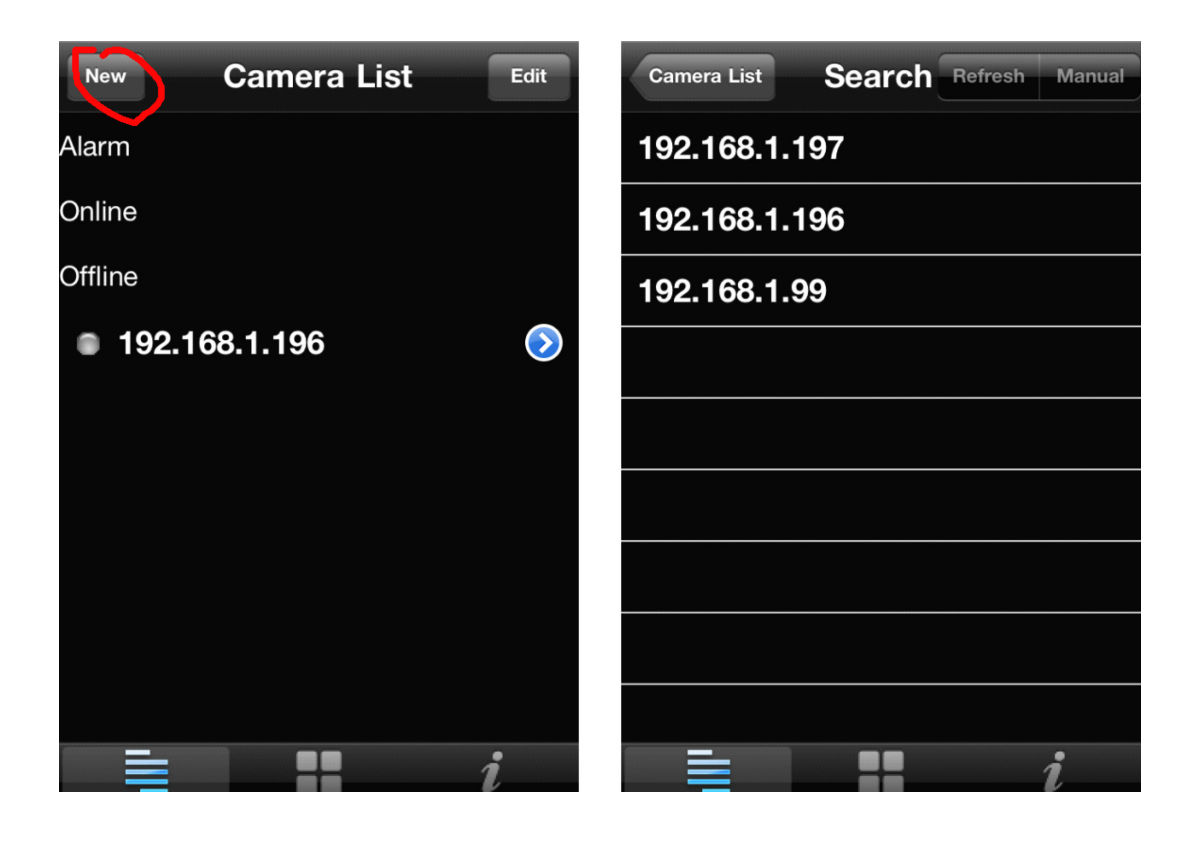

2. Select "9"mode, input the DDNS Address, port is "80"no need to change, input user name and password, then press "Preview" to see the vedio

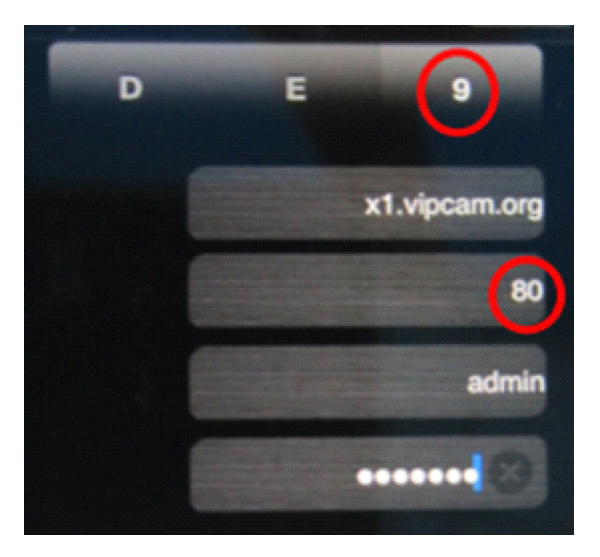